# Vademecum procedura di inserimento e condivisione documenti su MATERIALE DIDATTICO

- Aprire il registro Elettronico
- Cliccare su MATERIALE DIDATTICO

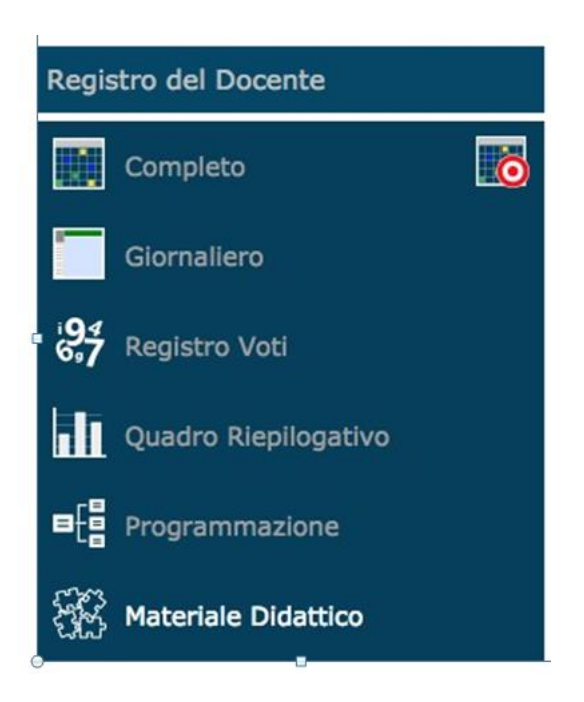

• Nella schermata che si apre, cliccare sul pulsante NUOVA CARTELLA

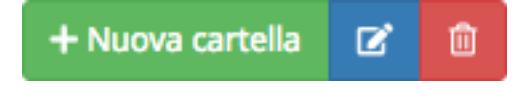

• Si aprirà la seguente finestra:

#### Inserimento Nuova Cartella

| 🗄 Dati Cartella    | < Condiv                                   | visione                 |       |       |                         |   |
|--------------------|--------------------------------------------|-------------------------|-------|-------|-------------------------|---|
| lome Cartella      |                                            |                         |       |       |                         |   |
|                    |                                            |                         |       |       |                         |   |
| ottocartella di:   | (Indica in quale                           | e cartella sarà inserit | a)    |       |                         |   |
| [ Cartella Princip | pale]                                      |                         |       |       |                         |   |
| lote               |                                            |                         |       |       |                         |   |
| B I U              | X <sup>1</sup> X <sub>2</sub> <del>S</del> | 🖉 Open Sans 🗸           | 14- 🖌 | • 🗉 🗉 | <b>Ξ</b> • <b>T</b> ! • | × |
|                    |                                            |                         |       |       |                         |   |
|                    |                                            |                         |       |       |                         |   |
|                    |                                            |                         |       |       |                         |   |
|                    |                                            |                         |       |       |                         |   |
|                    |                                            |                         |       |       |                         |   |
|                    |                                            |                         |       |       |                         |   |
|                    |                                            |                         |       |       |                         |   |
|                    |                                            |                         |       |       |                         |   |

🕲 Salva 🛛 🗙 Chiudi

X

Eseguire le seguenti operazioni:

• Nome cartella: Nominare la cartella (ad es: classe 2 Italiano)

**Cliccare su:** 

• **Condivisione**: si aprirà la seguente finestra

| Inseriment          | o Nuova Cartella         | ×    |
|---------------------|--------------------------|------|
| 🖹 Dati Cartella     | Condivisione             |      |
| Condivisa con i Do  | ocenti delle Classi      |      |
| Seleziona le class  | si                       |      |
| Condivisa con i Do  | ocenti delle Materie     |      |
| Seleziona le mate   | arie                     |      |
| Condivisa con i Do  | ocenti                   |      |
| Seleziona i docen   | nti                      |      |
| Condivisa con i mi  | iei Alunni delle Classi  |      |
| Seleziona le class  | si degli alunni          |      |
| Condivisa con i mi  | iei Alunni delle Materie |      |
| Seleziona le mate   | erie degli alunni        |      |
| Condivisa con gli A | Alunni                   |      |
| Seleziona gli alun  | ini                      |      |
|                     |                          |      |
|                     |                          |      |
|                     | 図 Salva Ch               | iudi |

Scegliere con chi condividere la cartella: con i docenti della classe/ docenti della materia/singoli docenti/ alunni delle mie classi/alunni delle mie materie ...

- Cliccare su SALVA
- -----
  - Cliccare sulla cartella creata

| MATERIALE DIDATTICO                                  |                                    |                                                                          | 47 |
|------------------------------------------------------|------------------------------------|--------------------------------------------------------------------------|----|
| Cartelle                                             | 🕒 🗅 🕂 Nuova cartella 🗹 🛍           | Contenuti + Nuovo Contenut                                               | þ  |
| > Italiano                                           |                                    | Italiano                                                                 |    |
| italiano                                             |                                    | Cartella vuota.                                                          |    |
|                                                      |                                    | Per inserire un nuovo contenuto cliccare sul pulsante 'Nuovo Contenuto'. |    |
| <ul> <li>Cliccare su<br/>Si aprirà la seg</li> </ul> | Nuovo contenuto<br>guente finestra |                                                                          |    |

| r                                           |                                   |                   |
|---------------------------------------------|-----------------------------------|-------------------|
| Inserimento Nuovo Cont                      | enuto                             | ×                 |
| Selezione della cartella dove inserire il d | contenuto                         | Condiviso         |
| Italiano                                    | v                                 | SI                |
| Descrizione                                 |                                   |                   |
|                                             |                                   |                   |
|                                             |                                   |                   |
| ➡ Testo Ollegamento Esterno                 |                                   |                   |
| B I U X <sup>2</sup> X <sub>2</sub> S D Ope | n Sans • 14• 🔺 • 📰 📰 Ξ • TI• ⊞• 🛠 |                   |
|                                             |                                   |                   |
|                                             |                                   |                   |
|                                             |                                   |                   |
|                                             |                                   |                   |
|                                             |                                   |                   |
|                                             |                                   |                   |
|                                             |                                   |                   |
|                                             |                                   |                   |
|                                             |                                   |                   |
|                                             |                                   |                   |
|                                             |                                   | B Salva ★ Chiudi  |
|                                             |                                   |                   |
|                                             |                                   |                   |
| Inserire d                                  | escrizione dell'argomento         |                   |
|                                             |                                   |                   |
| Inserire il testo da condivide              | re (es.: una traccia del tema)    |                   |
|                                             |                                   |                   |
| • Cliccare su salva                         |                                   |                   |
|                                             |                                   |                   |
|                                             |                                   |                   |
|                                             |                                   |                   |
|                                             |                                   |                   |
| Cliccare su Nuovo d                         | ontenuto                          |                   |
|                                             |                                   |                   |
|                                             |                                   |                   |
| MATERIALE DIDATTICO                         |                                   | \$                |
| Cartelle 🕞 🗅 + Nuova cartella 😰 🔮           | Contenuti                         | + Nuovo Contenuto |
| Italiano     Italiano                       | Italiano Descrizione              | Comandi           |
| italiano2                                   | traccia                           |                   |
| PADLET                                      |                                   | 🗰 Elimina         |

Cliccare su collegamento esterno per inserire un link •

| Inserimento Nupvo Conte                                                        | enuto       | ×                         |
|--------------------------------------------------------------------------------|-------------|---------------------------|
| Selezione della cartella cove inserire il co<br>Italiano<br>Descrizione        | ontenuto    | Condiviso<br>• SI         |
| E Testo                                                                        |             |                           |
|                                                                                |             |                           |
|                                                                                |             | 🔀 Salva 🗙 Chiudi          |
| <ul> <li>Copiare il link dal web e inset</li> <li>Cliccare su salva</li> </ul> | rirlo       |                           |
| Cliccare su Nuovo contenuto                                                    |             |                           |
| MATERIALE DIDATTICO                                                            |             | 👯 💠                       |
| Cartelle                                                                       | Contenuti   | + Nuovo Contenuto         |
| > Italiano                                                                     | Italiano    |                           |
| italiano                                                                       | Descrizione | Comandi                   |
| italiano2                                                                      | traccia     | = D <sup>*</sup> Modifica |

Ē

PADLET

| Cliccare su Allegato                                                                                  |                    |
|----------------------------------------------------------------------------------------------------|--------------------|
| Inserimento Nuovo Contenuto                                                                           |                    |
| Selezione della cartella dove inserire il contenuto Italiano Descrizione                              | Condiviso          |
| E Testo Ollegamento Esterno Allegato Selezione il file da caricare (Dimensione massima del file 10Mb) | 😂 Seleziona file   |
|                                                                                                    |                    |
|                                                                                                    |                    |
|                                                                                                    | 🕲 Salva 🛛 🗙 Chiudi |

×

- Cliccare su Seleziona file e scegliere il file da caricare dal proprio PC
- Cliccare su Salva

- PER CONDIVIDERE UNA CARTELLA CON DOCUMENTI
- Evidenziare la cartella da condividere e cliccare su (piccola icona blu)

| MATERIALE DIDATTICO |                        |           |             | *             |
|---------------------|------------------------|-----------|-------------|---------------|
| Cartelle            | 🕒 🕇 Nuova cartella 🕑 🛍 | Contenuti |             | + Nuovo Conte |
| > Italiano          |                        | Italiano  |             |               |
| italiano            |                        |           | Descrizione | Comand        |
| italiano2           |                        | traccia   | E           | Modific       |

• Cliccare su Condivisione

| Ins  | nserimento Nuova Cartella × |       |        |          |               |              |         |                    |     |   |   |   |        |    |    |   |    |   |          |   |          |
|------|-----------------------------|-------|--------|----------|---------------|--------------|---------|--------------------|-----|---|---|---|--------|----|----|---|----|---|----------|---|----------|
| ≣    | Da                          | ati C | arte   | lla      | <b>&lt;</b> C | ondiv        | isione  | 2                  |     |   |   |   |        |    |    |   |    |   |          |   |          |
| Non  | ne                          | Car   | tella  |          |               |              |         |                    |     |   |   |   |        |    |    |   |    |   |          |   |          |
| Sott | oca                         | arte  | ella d | li: (Ind | lica in       | quale        | e carte | lla sarà inserita) |     |   |   |   |        |    |    |   |    |   |          |   |          |
| [C   | art                         | ella  | Prin   | cipale   | ]             |              |         |                    |     |   |   |   |        |    |    |   |    |   |          |   | Ŧ        |
| Not  | e                           |       |        |          |               |              |         |                    |     |   |   |   |        |    |    |   |    |   |          |   |          |
| B    |                             | Ι     | U      | X,       | Х,            | <del>2</del> | 8       | Open Sans 🔻        | 14• | A | • | ≔ | 1<br>2 | ≡∙ | TI | • | ₩. | × |          |   |          |
|      |                             |       |        |          |               |              |         |                    |     |   |   |   |        |    |    |   |    |   |          |   |          |
|      |                             |       |        |          |               |              |         |                    |     |   |   |   |        |    |    |   |    |   |          |   |          |
|      |                             |       |        |          |               |              |         |                    |     |   |   |   |        |    |    |   |    |   |          |   |          |
|      |                             |       |        |          |               |              |         |                    |     |   |   |   |        |    |    |   |    |   |          |   |          |
|      |                             |       |        |          |               |              |         |                    |     |   |   |   |        |    |    |   |    |   |          |   |          |
|      |                             |       |        |          |               |              |         |                    |     |   |   |   |        |    |    |   |    |   |          |   |          |
|      |                             |       |        |          |               |              |         |                    |     |   | _ |   |        |    |    |   |    |   |          |   |          |
|      |                             |       |        |          |               |              |         |                    |     |   |   |   |        |    |    |   |    |   |          |   |          |
|      |                             |       |        |          |               |              |         |                    |     |   |   |   |        |    |    |   |    |   | (P) Calu |   | Y Chiudi |
|      |                             |       |        |          |               |              |         |                    |     |   |   |   |        |    |    |   |    |   | le salva | ' | ~ Chiuur |

• Scegliere con chi condividere e salvare

| Inserimento Nuova Cartella 🛛 🗙            | 2 |
|-------------------------------------------|---|
| <b>≣</b> Dati Cartella                    |   |
| Condivisa con i Docenti delle Classi      |   |
| Seleziona le classi                       |   |
| Condivisa con i Docenti delle Materie     |   |
| Seleziona le materie                      |   |
| Condivisa con i Docenti                   |   |
| Seleziona i docenti                       |   |
| Condivisa con i miei Alunni delle Classi  |   |
| Seleziona le classi degli alunni          |   |
| Condivisa con i miei Alunni delle Materie |   |
| Seleziona le materie degli alunni         |   |
| Condivisa con gli Alunni                  |   |
| Seleziona gli alunni                      |   |
|                                           |   |
|                                           |   |
| 🕲 Salva 🗙 Chiudi                          |   |

### COME CREARE UNA SOTTOCARTELLA

La procedura è semplice: si ripetono le azioni necessarie per creare una cartella (Italiano> Nuova Cartella)

### **Cliccare su MATERIALE DIDATTICO**

• Nella schermata che si apre, cliccare sul pulsante NUOVA CARTELLA

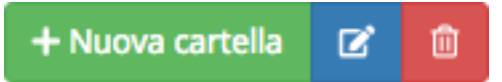

• Si aprirà la seguente finestra:

## Inserimento Nuova Cartella

| 🖹 Dati Cartella      | Condivisione                                                            |
|----------------------|-------------------------------------------------------------------------|
| Nome Cartella        |                                                                         |
|                      |                                                                         |
| Sottocartella di: () | ndica in guale cartella sarà inserita)                                  |
| [ Cartella Principa  |                                                                         |
|                      |                                                                         |
| Note                 |                                                                         |
| B I U >              | $\begin{array}{c ccccccccccccccccccccccccccccccccccc$                   |
|                      |                                                                         |
|                      |                                                                         |
|                      | Salva K Chiudi                                                          |
| Nominare             | la cartella<br>Sottocartella e indicare su quale cartella sarà inserita |
|                      |                                                                         |
| Cliccare su          | ı Salva                                                                 |

## Come vedere il materiale condiviso da un altro docente

| Cliccare su questa icona |                          |                                                                          |                   |  |  |  |  |  |
|--------------------------|--------------------------|--------------------------------------------------------------------------|-------------------|--|--|--|--|--|
| MATERIALE DIDATTIC       | 0                        |                                                                          | * *               |  |  |  |  |  |
| Cartelle                 | 🕒 🗅 🕂 Nuova cartella 🗹 🛍 | Contenuti                                                                | + Nuovo Contenuto |  |  |  |  |  |
| > Italiano               |                          | Italiano                                                                 |                   |  |  |  |  |  |
| italiano                 |                          | Cartella vuota.                                                          |                   |  |  |  |  |  |
|                          |                          | Per inserire un nuovo contenuto cliccare sul pulsante 'Nuovo Contenuto'. |                   |  |  |  |  |  |

#### Si aprirà questa schermata:

MATERIALE DIDATTICO - Altri docenti

 Docente
 Seleziona il docente per visualizzarne il materiale didattico condiviso...

- Aprire il menù a tendina e scegliere il docente che ha condiviso cartella
- Si visualizzerà la cartella condivisa